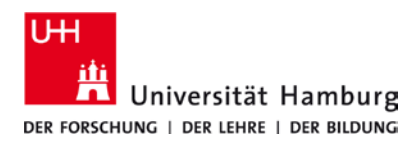

## eduroam-WLAN Mac OS - Quick Guide

1/8/2024

ENG

## **Requirements**

- The following instructions refer to Mac OS 13.5 and newer. For a compatibility overview, see here.
- A valid stine ID / user ID and password
- Access to the internet (e.g. via mobile network or Wi-Fi-hotspot)
- In the reception area of eduroam Wi-Fi
- First delete the old profile (if available) under -> System Settings -> Privacy and Security -> Profiles -> eduroam

If you do not have a valid user ID or do not remember your password, please contact the ServiceDesk service team at the Regional Computer Center (RRZ).

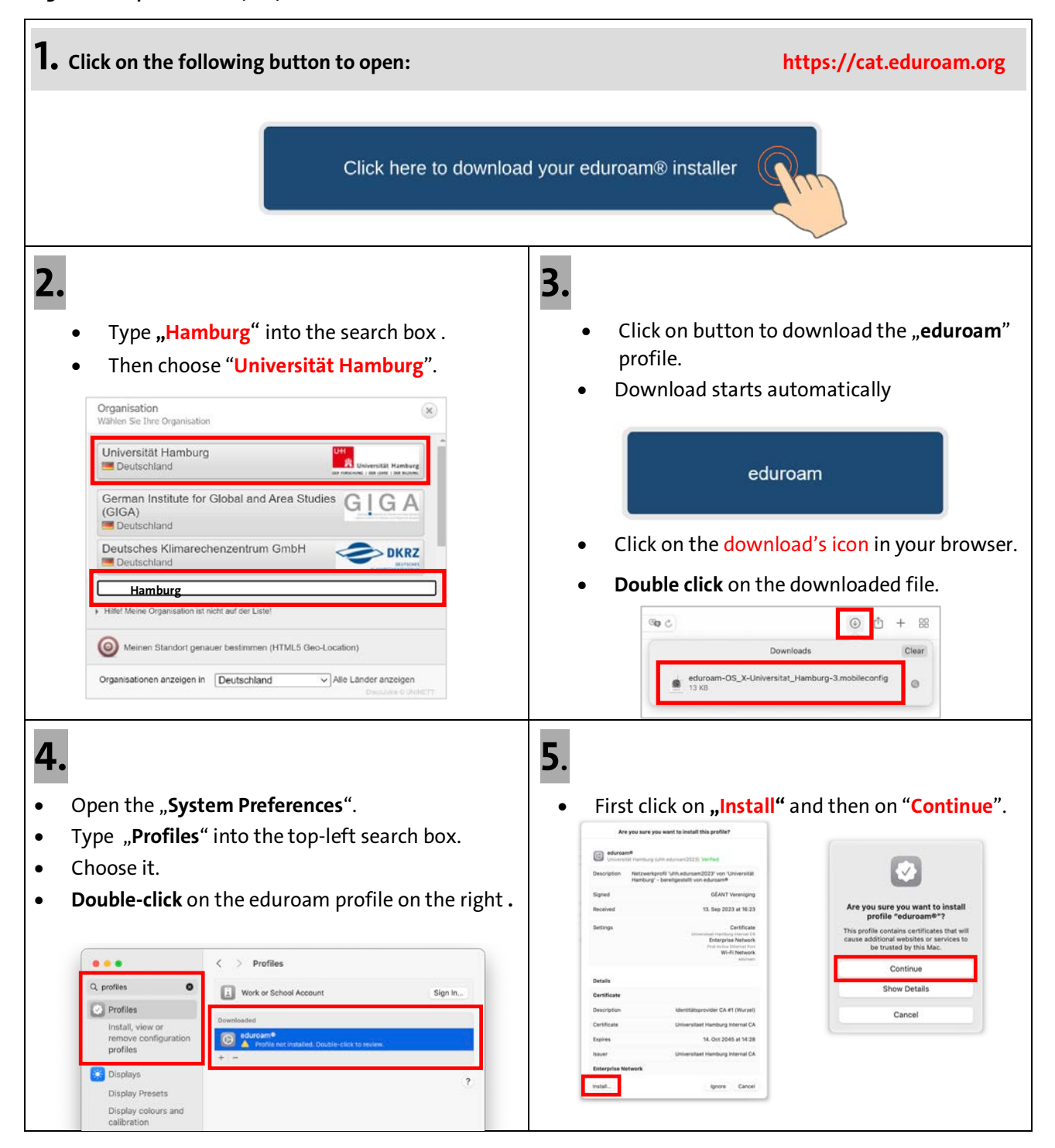

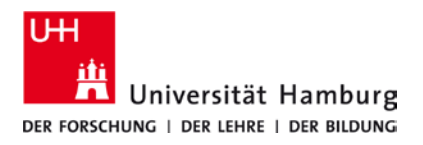

## eduroam-WLAN Mac OS - Quick Guide

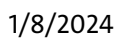

**ENG** 

| <b>6</b> .<br>Enter settings for "eduroam®":<br>Enter settings for the enterprise network "eduroam":<br>Username: Optional<br>Password: Optional                                                                  | <ul> <li>Note the info and click on "Install".</li> <li>Important: Your username must end exactly with "@uni-hamburg.de"!</li> </ul> |
|----------------------------------------------------------------------------------------------------|----------------------------------------------------------------------------------------------------|
| <ol> <li>Cancel Prevous install</li> <li>Enter your Username: stine-ID@uni-hamburg.de</li> <li>→ e.g. bax1234@uni-hamburg.de</li> <li>Password: of your stine-ID / User-ID</li> <li>Click on "Install"</li> </ol> | Profile "eduroam®"<br>Wichtig: Ihr Benutzername muss genau mit '@uni-hamburg.de' enden!                                              |
| <ul> <li><b>8.</b></li> <li><b>Touch ID</b> or enter your <b>password</b> to allow this.</li> </ul>                                                                                                    | <ul> <li>Click on "Wifi" and connect to "eduroam".</li> </ul>                                                                        |
| Frofiles/MDM<br>Profiles/MDM wants to make changes.<br>Touch ID or enter your password to                                                                                                    | Wi-Fi<br>Preferred Networks                                                                                                    |
| Use Password<br>Cancel                                                                                                    | Other Networks > Network Preferences                                                                                                 |